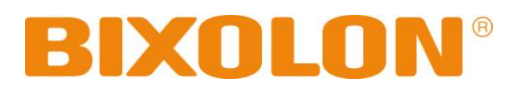

**Users' Manual** 

# **STP-103II**

## **Thermal Printer**

Rev. 1.02

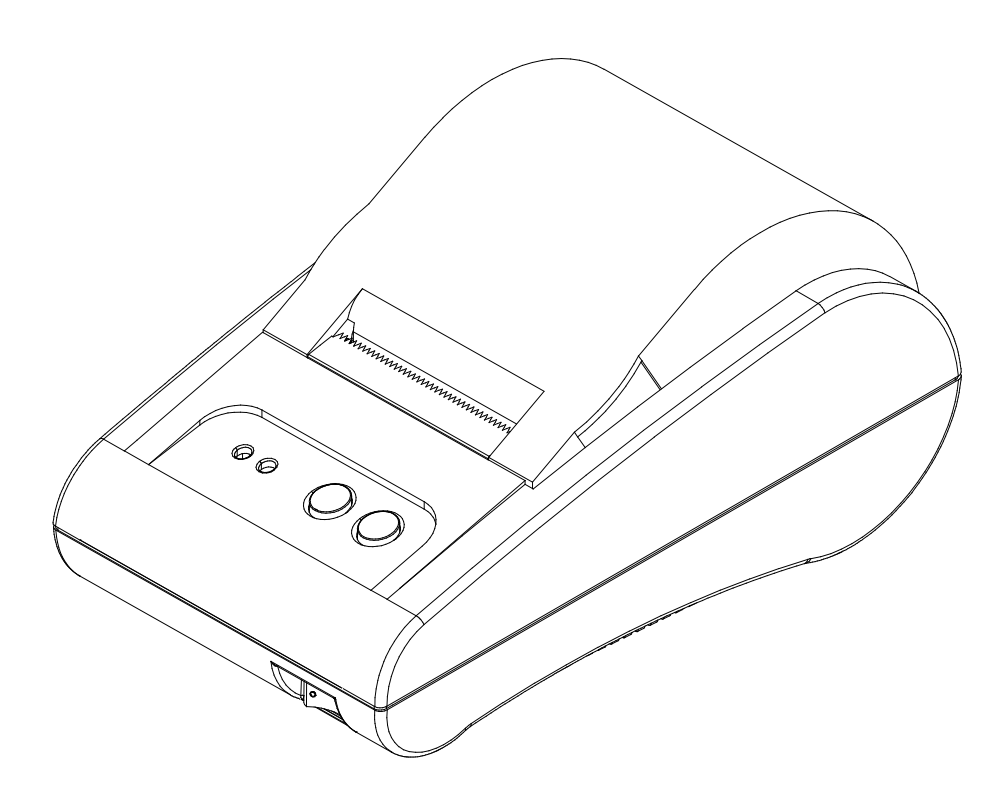

http://www.bixolon.com

### Safety Precautions

The instructions shown below must be followed to prevent possible danger or damage by using the product incorrectly.

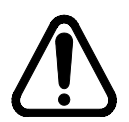

### Warning

Serious injury or death may result if the instructions associated with this sign are not followed.

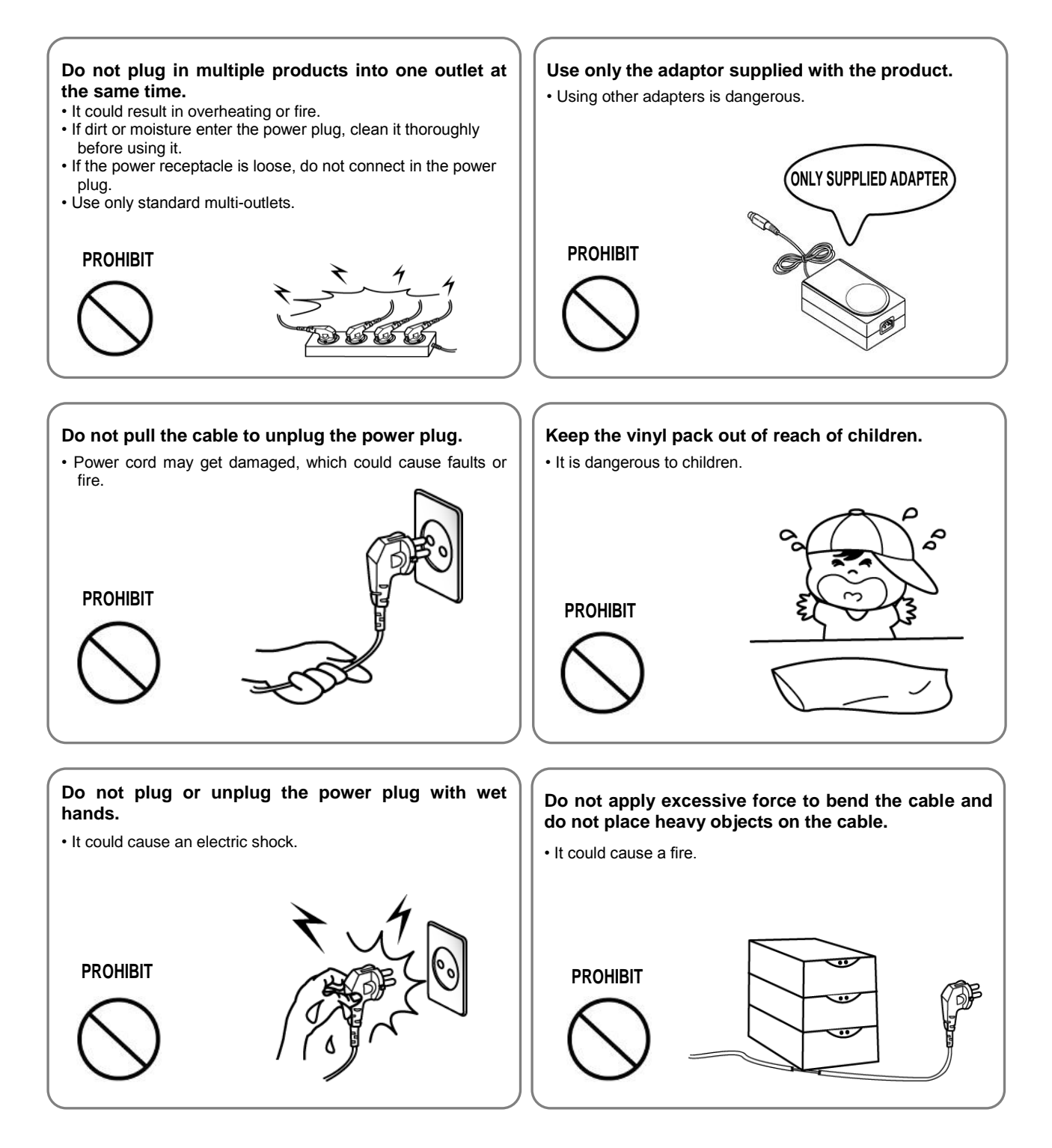

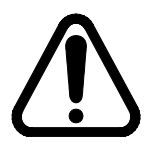

### Caution

Minor injury or product damage may result if the instructions associated with this sign are not followed.

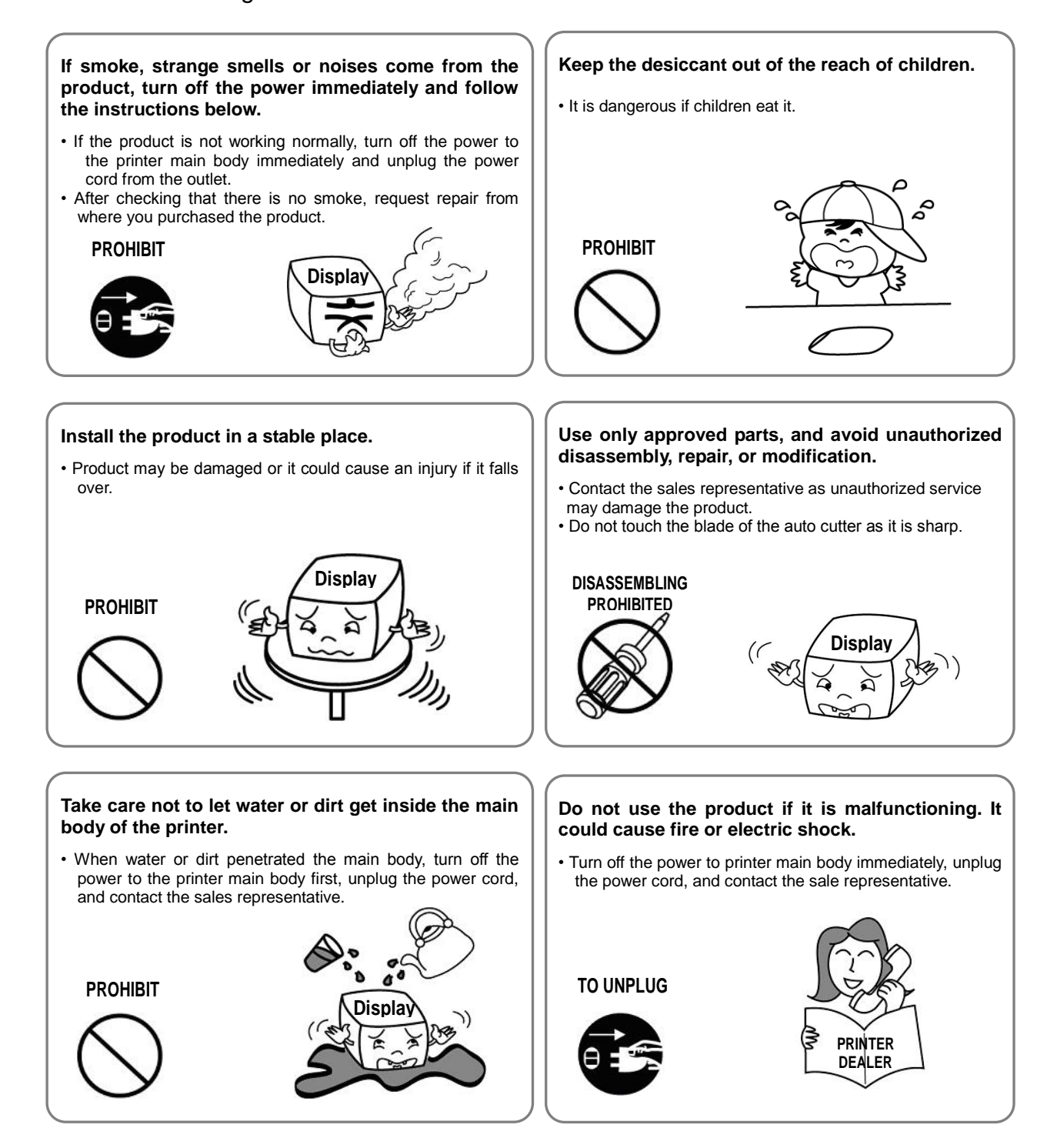

### (C) Copyright BIXOLON Co., Ltd. All rights reserved

This users' manual and the product are protected by copyright laws.

The users' manual or the product shall not be copied, replicated, translated, or transformed into a form that is readable by electronic media or machines either partially or fully without the prior written consent of BIXOLON. This users' manual may contain errors in printing or technical errors, and they are subject to change without prior notice.

STP-103II and the logo of BIXOLON are registered trademarks of BIXOLON.

This device is registered as electromagnetic wave compliant equipment suitable for business purposes, and users or sellers need to take precautions. If the product is purchased or sold improperly, exchange the product for one for home use.

We make continuous improvements in order to enhance the functions and quality of the products.

The specifications of the products and the contents of the manual are subject to change without prior notice for this reason.

### WEEE (Waste Electrical and Electric Equipment)

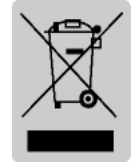

The marks on this product and related descriptions mean that the product shall not be disposed of together with other home use wastes when the product reaches the end of its life. In order to prevent damage to the environment and people caused by mixing this product with other wastes, separate it from other wastes. Your cooperation for saving resources following the recycling policy

would be appreciated. Home users can contact the sales representative where the product was purchased or local government offices to check the disposal method and places. Business users can contact the supplier or read the conditions in the purchase contracts. The product must not be mixed with other commercial-use wastes.

### Rating Label Symbol Information

DC (Direct current)

### Label Material: PET

### Product Overview

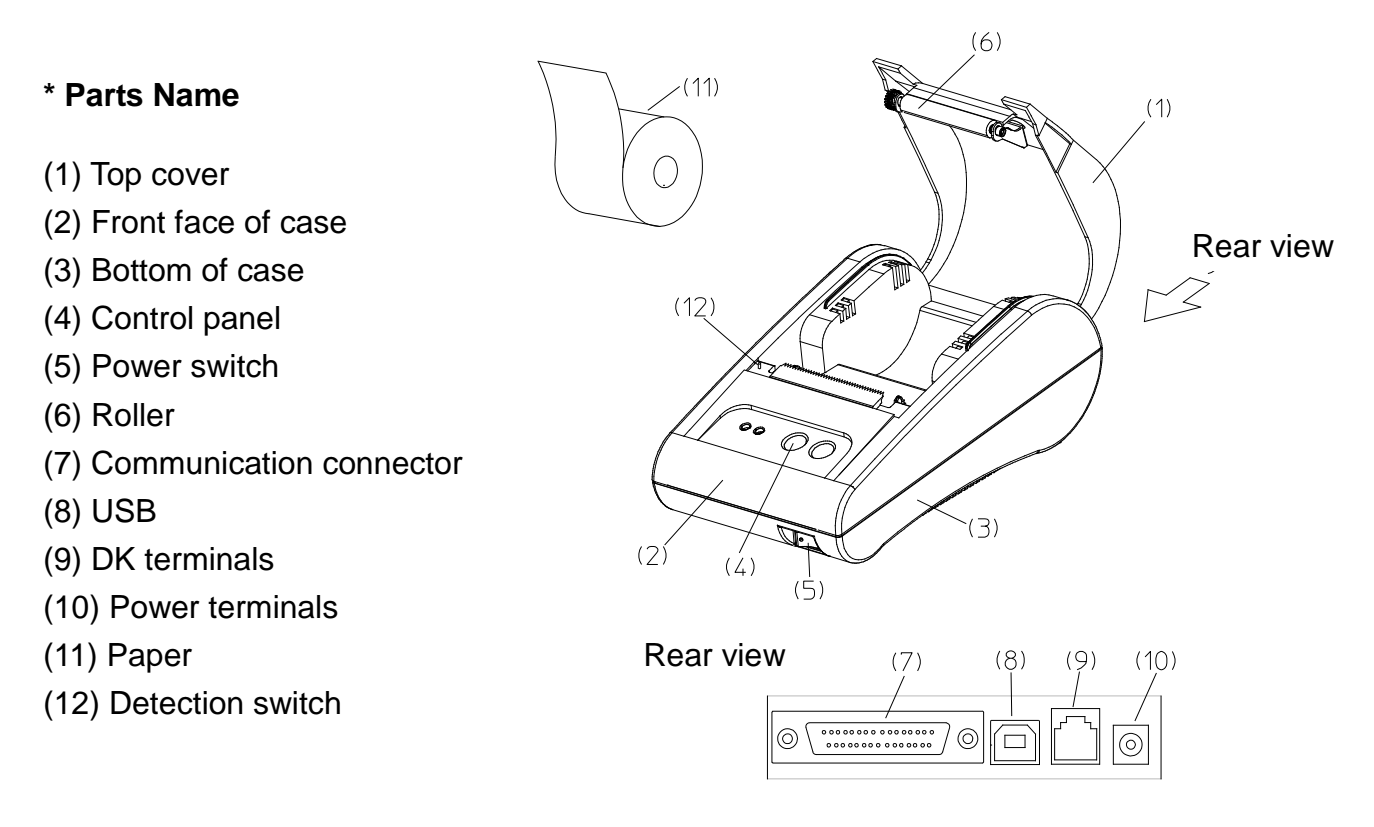

The STP-103II roll printer is designed to be used with other electric devices such as banking devices and peripheral devices, ECR, and POS.

Main features are as follows.

- 1. Fast printing speed
- 2. Low noise thermal printing
- 3. RS-232 serial interface and parallel interface
- 4. Data can be received through the data buffer while printing.
- 5. Printing density can be selected using DIP switches.

Read the instructions in this manual carefully before using the STP-103II.

#### **\* Caution**

Electric wall outlet must be conveniently located near to the device and easily accessible.

### Table of Contents

| 1. Installation and Basic Instructions of the Printer                                                 | 7  |
|----------------------------------------------------------------------------------------------------|----|
| <ul><li>1-1 Unpacking</li><li>1-2 Installation Location</li><li>1-3 Operation Control Panel</li></ul> |    |
| 2. Connecting Cable                                                                                   | 9  |
| <ul> <li>2-1 Connecting AC Adapter</li> <li>2-2 Connecting Interface Cable</li></ul>                  |    |
| 3. DIP Switches Setting                                                                               | 13 |
| 4. Installing Paper Roll                                                                              | 15 |
| 5. Self Test                                                                                          |    |
| 6. Hexadecimal Dumping                                                                                | 17 |
| 7. Specifications                                                                                     |    |

### 1. Installation and Basic Instructions of the Printer

#### 1-1 Unpacking

Check the following contents and contact the sales representative where you purchased the product if any item is missing or incorrect.

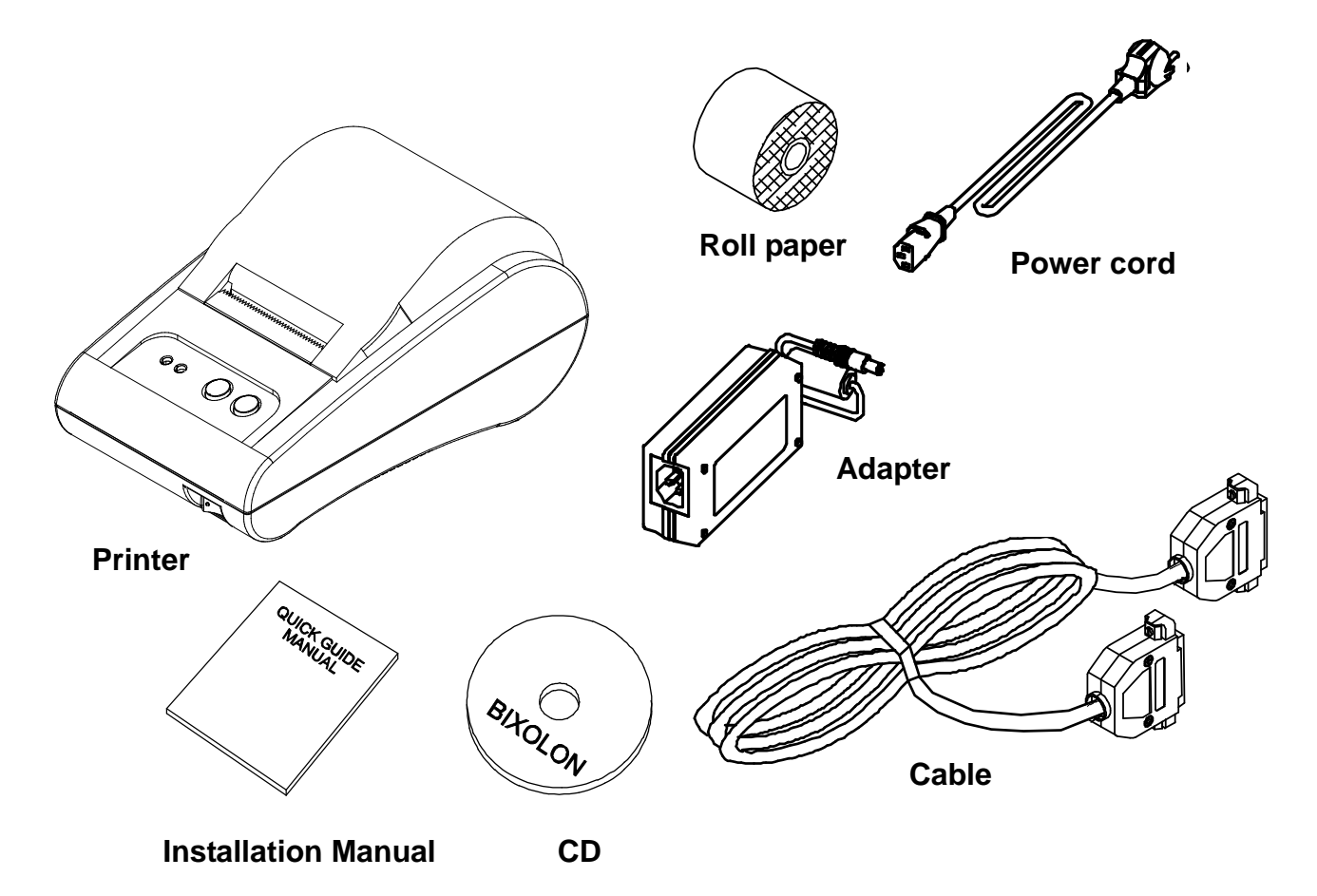

#### **1-2 Installation Location**

Avoid installing near heat or in direct sunlight.

Avoid humid places.

Store and use the product on a flat area and avoid locations where it may be banged. Secure enough space around the printer so that it can be used easily.

#### **1-3 Operation Control Panel**

There are two buttons and two lights on the control panel.

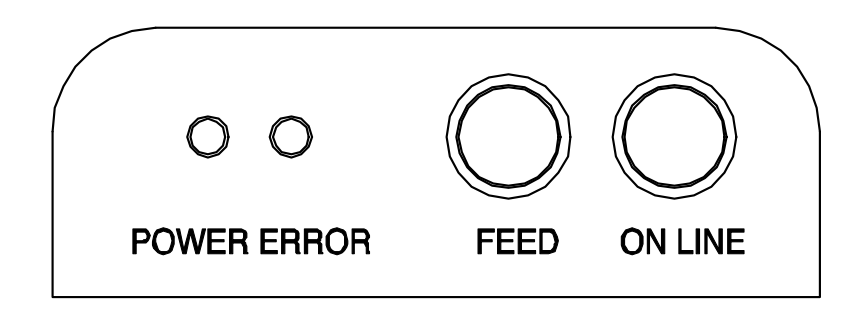

#### **Buttons**

Buttons are for paper feed and online functions.

#### ON LINE

Press ON LINE button to receive data from the computer.

#### FEED

Press the FEED button to print one line. Press and hold the feed button to print continuously. FEED button can be used when ON LINE button is off.

#### Lights

Lights indicate the status of the printer.

#### **POWER** (green)

This light is on when the printer is turned on.

#### ERROR (red)

This light blinks when there is no paper. This light also blinks when near-end-sensor is activated.

### 2. Connecting Cable

#### 2-1 Connecting AC Adapter

Use the optional AC adapter for the printer.

#### **\* Warning**

Using an improper power supply device could cause fire or electric fault.

#### **\* Caution**

Check that the power supply device is connected to the power terminal when turning the printer on or off. Otherwise, it may damage the printer or the power supply device.

- 2-1-1 Check whether the power switch of the printer is off and whether the power supply device is disconnected from the power terminal.
- 2-1-2 Check that the supply voltage is correct for the device.
- 2-1-3 Connect the DC cable connector of the power supply device to the power connector of the printer as shown below.

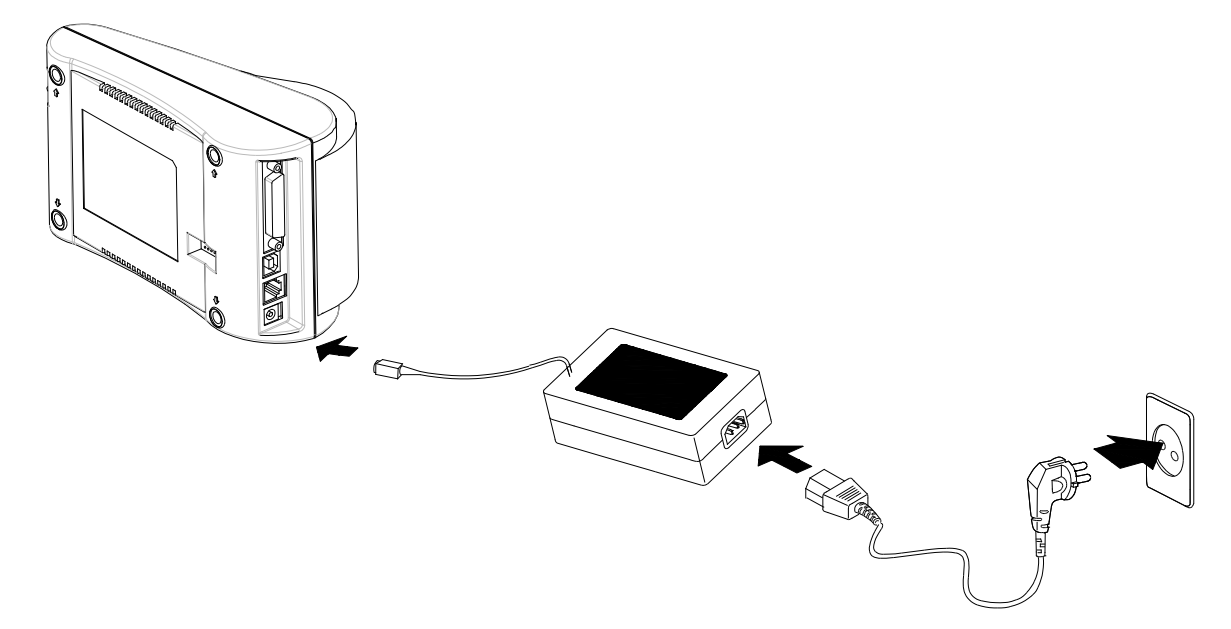

2-1-4 Connect the power cord of the AD adapter to the power terminal of the printer.

#### **\* Caution**

When you remove the DC cable connector, hold the connector tightly in the direction of the arrow and pull the cable horizontally. Make sure that the power cord is not connected on the power supply side.

#### 2-2 Connecting Interface Cable

In order to connect the printer to the computer, you need a proper serial, parallel, or USB interface cable.

- Check that both computer and printer are turned off, and connect the cable connector to the interface connector of the printer.
- Fasten the screws on both sides of the cable connector.
- Connect the other end of the cable to the computer.

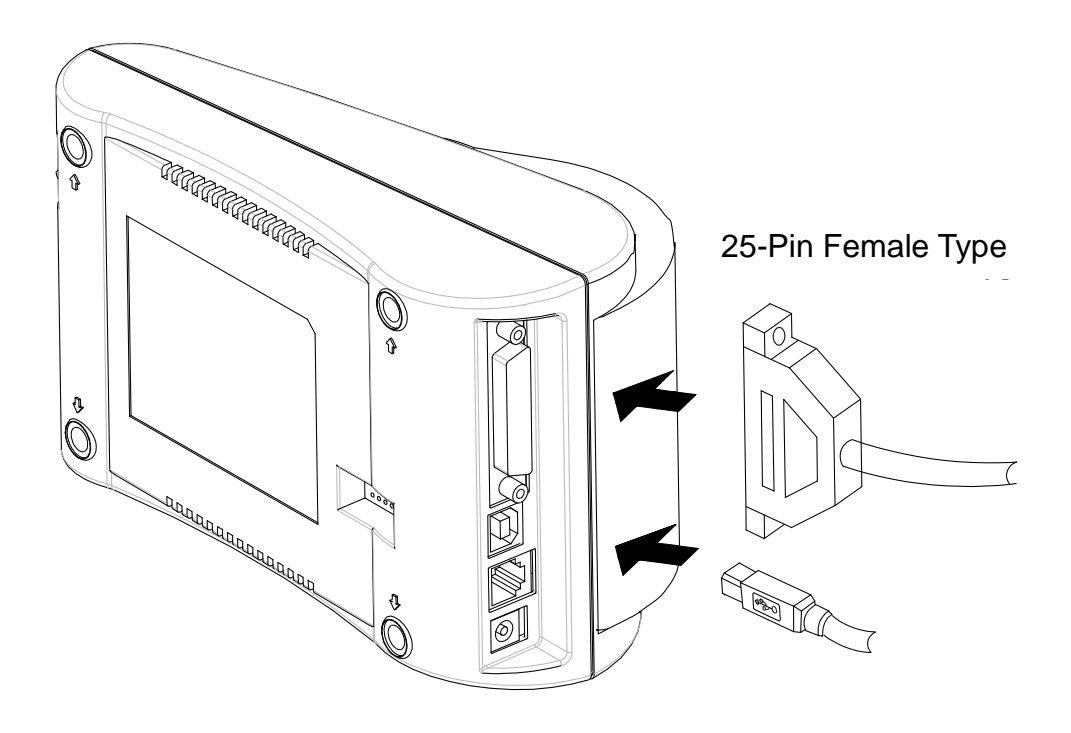

2-2-1 Serial Interface of STP-103II

| _ |             |       |  |  |  |
|---|-------------|-------|--|--|--|
|   | Printer     |       |  |  |  |
|   | TXD (O)     | 20    |  |  |  |
|   | RXD (I)     | 19    |  |  |  |
|   | CTS (I)     | 21    |  |  |  |
|   | GND         | 22~25 |  |  |  |
|   | RTS (O)     | 18    |  |  |  |
|   | FGND        |       |  |  |  |
|   | 25-PIN MALE |       |  |  |  |
|   |             | •     |  |  |  |

| Host         |         |  |  |
|--------------|---------|--|--|
| 2            | RXD (I) |  |  |
| 3            | TXD (O) |  |  |
| 7            | RTS (O) |  |  |
| 5            | GND     |  |  |
| 8            | CTS (I) |  |  |
| 4            | DTR (O) |  |  |
| 6 DSR (I)    |         |  |  |
| FGND         |         |  |  |
| 9-PIN FEMALE |         |  |  |

#### 2-2-2 Parallel Interface of STP-103II

| Printer     |               |  |  |
|-------------|---------------|--|--|
| 1           | /STROBE (I/O) |  |  |
| 2           | DATA0 (I/O)   |  |  |
| 3           | DATA1 (I/O)   |  |  |
| 4           | DATA2 (I/O)   |  |  |
| 5           | DATA3 (I/O)   |  |  |
| 6           | DATA4 (I/O)   |  |  |
| 7           | DATA5 (I/O)   |  |  |
| 8           | DATA6 (I/O)   |  |  |
| 9           | DATA7 (I/O)   |  |  |
| 10          | /ACK (I)      |  |  |
| 11          | BUSY (I)      |  |  |
| 12          | PE (I)        |  |  |
| 13          | SLCT          |  |  |
| 15          | /ERROR (I)    |  |  |
| 16~21       | N.C           |  |  |
| 22~25       | GND           |  |  |
| FGND        |               |  |  |
| 25-PIN MALE |               |  |  |

| Host        |               |  |  |  |
|-------------|---------------|--|--|--|
| 1           | /STROBE (I/O) |  |  |  |
| 2           | DATA0 (I/O)   |  |  |  |
| 3           | DATA1 (I/O)   |  |  |  |
| 4           | DATA2 (I/O)   |  |  |  |
| 5           | DATA3 (I/O)   |  |  |  |
| 6           | DATA4 (I/O)   |  |  |  |
| 7           | DATA5 (I/O)   |  |  |  |
| 8           | DATA6 (I/O)   |  |  |  |
| 9           | DATA7 (I/O)   |  |  |  |
| 10          | /ACK (I)      |  |  |  |
| 11          | BUSY (I)      |  |  |  |
| 12          | PE (I)        |  |  |  |
| 13          | SLCT          |  |  |  |
| 15          | /ERROR (I)    |  |  |  |
| 16          | /INIT (O)     |  |  |  |
| 18~25       | GND           |  |  |  |
|             | FGND          |  |  |  |
| 25-PIN MALE |               |  |  |  |

#### 2-2-3 USB Interface of STP-103II

| Printer (B type) |      | Host  | (A type) |
|------------------|------|-------|----------|
| 1                | VBUS | <br>1 | VBUS     |
| 2                | D-   | <br>2 | D-       |
| 3                | D+   | <br>3 | D+       |
| 4                | GND  | <br>4 | GND      |

### 3. DIP Switches Setting

#### **\* Caution**

The printer must be turned off while setting the DIP switches in order to prevent electric short failures or other damage to the printer.

Changes to connection device and printing density are configured with DIP switches

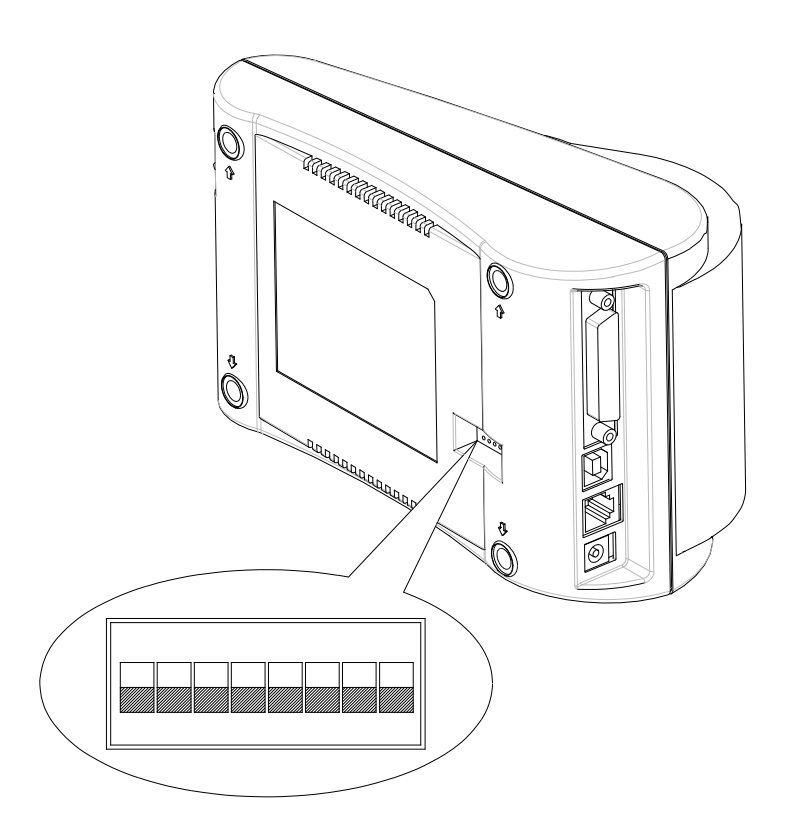

- 3-1 Make sure that the printer is turned off.
- 3-2 Note that 'ON' position is marked for each switch, and use tweezers or sharp objects to change the switch settings.

### 3-3 Refer to the following table for switch settings

| SW                 | Function                       | ON                               | OFF     | Default |
|--------------------|--------------------------------|----------------------------------|---------|---------|
| SW 1-1             |                                |                                  |         | OFF     |
| SW 1-2             | Baud Rate Selection            | * Refer to the Fo                | OFF     |         |
| SW 1-3             |                                |                                  |         | ON      |
| SW 1-4             | Density                        | Dark                             | Normal  | OFF     |
| SW 1-5             | Handshaking                    | Xon / Xoff                       | DTR/DSR | OFF     |
| SW 1-6             | Character per Line<br>(Font A) | 24 CPL                           | 32 CPL  | OFF     |
| SW 1-7             | East Salact                    | * Defer to the Following Table 2 |         | OFF     |
| SW 1-8 Font Select |                                |                                  | OFF     |         |

[Table 1 Baud rate setting]

| Transmission Speed | SW 1-1 | SW 1-2 | SW 1-3 | Remark  |
|--------------------|--------|--------|--------|---------|
| 2400 Baud          | ON     | OFF    | OFF    |         |
| 4800 Baud          | OFF    | ON     | OFF    |         |
| 9600 Baud          | OFF    | OFF    | ON     | Default |
| 19200 Baud         | ON     | OFF    | ON     |         |
| 38400 Baud         | ON     | ON     | OFF    |         |
| 57600 Baud         | OFF    | ON     | ON     |         |
| 115200 Baud        | ON     | ON     | ON     |         |

[Tale 2 Font selection]

| Font size    | SW 1-7 | SW 1-8 | Remark  |
|--------------|--------|--------|---------|
| Font A 12x24 | OFF    | OFF    | Default |
| Font B 9x17  | ON     | OFF    |         |
| Font C 9x24  | OFF    | ON     |         |
| Reserved     | ON     | ON     |         |

### 4. Installing Paper Roll

Use the specified paper.

#### ※ Caution

The printer must be turned off when installing paper.

- 4-1 Open the printer cover and pull out and remove the completed used roll.
- 4-2 When installing the roll, insert it in the correct direction as shown in the picture.

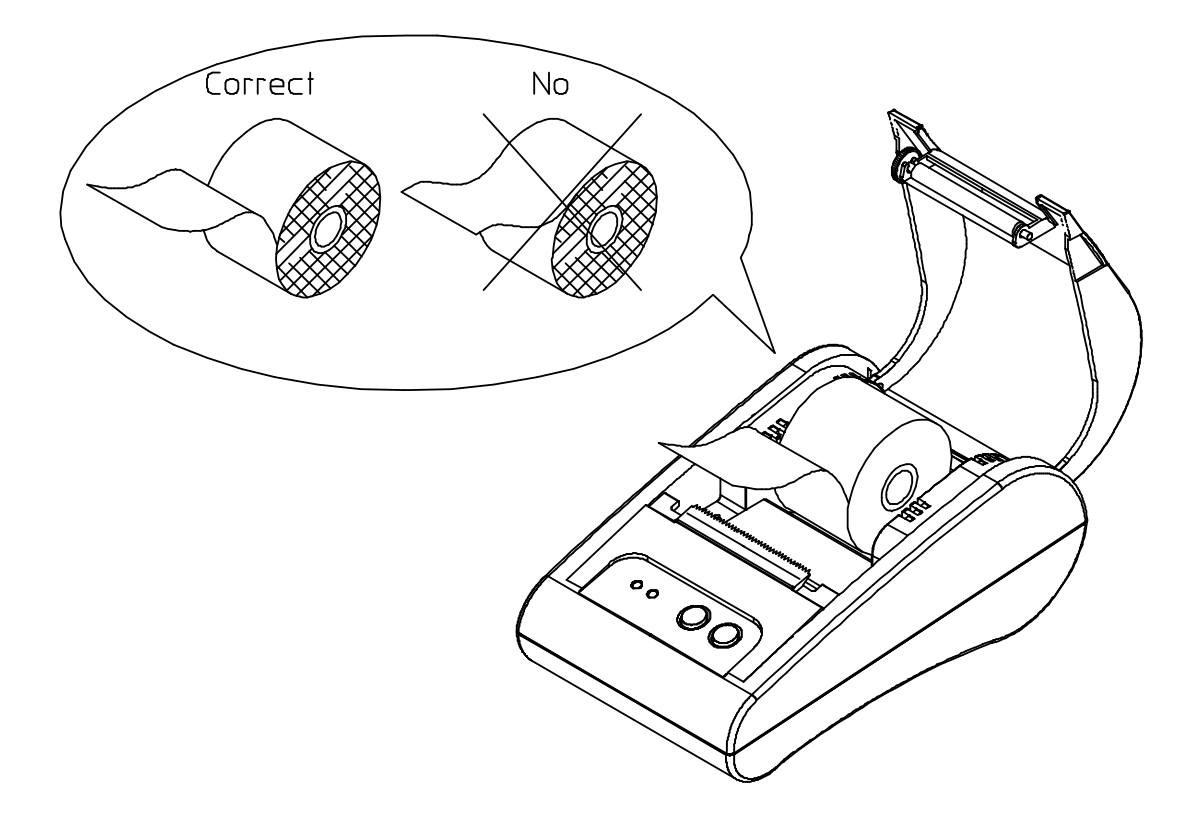

- 4-3 Pull the roll so that the paper is pulled out of the upper part of the printer and close the printer cover.
- 4-4 Turn on the printer

### 5. Self Test

5-1 Self Test Printing

\* Starting the self test

Mount the roll, close the cover, and turn on the printer while pressing the PAPER FEED button to start the self test.

The self test printing will print the current settings of the printer including the following information.

- Software version control
- DIP switch setting
- \* Preparation state

After printing the current status of the printer, the printer prints the message "Please press the FEED BUTTON". The LED blinks and the printer enters the test print preparation mode.

5-2 Finishing Self Test

After the test printing is completed, the printer notifies the end of test printing by printing the " \*\* TEST COMPLETED \*\* " message. If the self test is not completed, reboot the printer.

### 6. Hexadecimal Dumping

This function allows accurate checking of the exchanged data of the printer for advanced users so that software issues can be identified. As all data and commands are printed in hexadecimal when using hexadecimal dumping function, it is helpful to find special commands.

Follow the steps below to use the hexadecimal dumping function.

6-1 Turn off the printer and close the printer cover.

6-2 Hold down the FEED button ONLINE button at the same time and turn off the printer.

- 6-3 The printer enters the hexadecimal dumping mode.
- 6-4 Execute the program to send the data to the printer.

The printer prints all data divided into two rows.

The first row shows the hexadecimal code and the second row shows the corresponding ASCII character.

| 1B | 21 | 00 | 1B | 26 | 02 | 40 | 40 | .!&.@@   |
|----|----|----|----|----|----|----|----|----------|
| 1B | 25 | 01 | 1B | 63 | 34 | 00 | 1B | . % c4   |
| 41 | 42 | 43 | 44 | 45 | 46 | 47 | 48 | ABCDEFGH |

- When there is no corresponding ASCII code, the period (.) will be printed.

- During the hexadecimal dumping mode, all commands except **DEL EOT** cannot be used.

6-5 Turn off the printer to end the hexadecimal dumping mode.

6-6 The hexadecimal dumping mode is cleared when the printer is turned on again.

### 7. Specifications

| Printing method |             | Thermal line printing                                       |  |  |  |
|-----------------|-------------|-------------------------------------------------------------|--|--|--|
| Dot pitch       |             | 203Dpi (8 dot/mm)                                           |  |  |  |
| Printin         | g width     | 48mm                                                        |  |  |  |
| Pape            | r width     | 58.0±0.5mm                                                  |  |  |  |
| Characte        | rs per line | 32 (Font A) (12x24), 42 (Font B) (9x17), 42 (Font C) (9x24) |  |  |  |
|                 |             | About 2.75 inches/sec                                       |  |  |  |
| Printing        | g speed     | 70 mm/sec                                                   |  |  |  |
|                 |             | at 25°C/printing duty 12.5%                                 |  |  |  |
|                 |             | Thickness of the used paper: 0.062 ~ 0.075mm                |  |  |  |
|                 |             | Diameter of the paper roll: Ø60mm                           |  |  |  |
| Pa              | per         | Paper roll size                                             |  |  |  |
|                 |             | - Inner diameter: Ø12mm (0.47")                             |  |  |  |
|                 |             | - Outer diameter: Ø18mm (0.71")                             |  |  |  |
| Buffe           | er size     | 15K bytes                                                   |  |  |  |
| SMPS sup        | ply voltage | 100~240 VAC                                                 |  |  |  |
|                 | Tomporatura | 0 ~ 45 ℃ (operating)                                        |  |  |  |
| Conditions      | remperature | -20 ~ 60 ℃ (storage)                                        |  |  |  |
|                 | Humidity    | 10 ~ 80% RH (operating)                                     |  |  |  |
|                 | Humaity     | 10 ~ 90% RH (storage)                                       |  |  |  |
| MCRE            | Mechanism   | 30,000,000 line                                             |  |  |  |
| IVICBE          | Head        | 50km                                                        |  |  |  |

- This equipment is indooruse and all the communication hiring are limited to inside of the building.

- The switch is the disconnecting device. Turn off switch from any hazard.